## Aspectos a tener en cuenta para la revisión de logs en Hércules

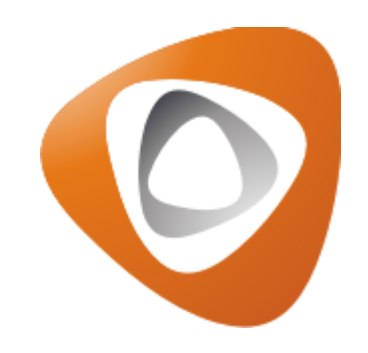

### Rol de acceso al módulo

Es fundamental tener en cuenta que para acceder a este módulo es necesario contar con el rol de Administrador del sistema, ya que se trata de un módulo sensible que gestiona todos los registros de los usuarios con acceso al sistema. Por ello, se debe manejar con precaución.

| ≡ | ▣   |                      | E                 | scuelas De | porte virtual 202               | 5            |                    |   |                 |             |            | = | Hola, Nicolas Viatela |
|---|-----|----------------------|-------------------|------------|---------------------------------|--------------|--------------------|---|-----------------|-------------|------------|---|-----------------------|
|   | Nic | colas V<br>Iasviatel | 'iatela<br>@inp.c | )<br>0     |                                 |              |                    |   |                 |             |            |   | nicolasviatela 🗸      |
|   |     |                      |                   |            |                                 |              |                    |   |                 |             |            |   | 2 ingresos            |
|   |     |                      |                   |            |                                 |              |                    |   |                 |             |            |   |                       |
|   |     |                      | N                 | OMBRE      | Nicolas Viatel                  | a            |                    |   |                 |             |            |   |                       |
|   |     |                      |                   | OBBEO      | nicolasviatela                  | @inp.co      |                    |   |                 |             |            |   |                       |
|   |     |                      | C.                | ORREO      |                                 | - 1          |                    |   |                 |             |            |   |                       |
|   |     |                      | U                 | SUARIO     | nicolasviatela                  |              |                    |   |                 |             |            |   |                       |
|   |     |                      | C                 | ULTURE     | Español                         |              |                    |   |                 | ~           |            |   |                       |
|   |     |                      | AUTO              | MÁTICO     |                                 |              |                    |   |                 |             |            |   |                       |
|   |     |                      |                   |            | 🖹 Guardar car                   | nbios Cancel | ar                 |   | 💼 Elimi         | nar Usuario |            |   |                       |
|   |     |                      |                   |            |                                 |              | _                  |   |                 |             |            |   |                       |
|   |     |                      |                   | ROLES      | <ul> <li>Agregar Rol</li> </ul> |              |                    |   | Roles de otros  | eventos     |            |   |                       |
|   |     | 2                    | Adr               | ninistrado | r de Evento                     | ~            | Todos los deportes | ~ | Todas las sedes | ~           | Todos      | 8 | Ê                     |
|   |     | 2                    | Dire<br>Para: E   | ector Orga | nizacion                        |              | Todos los deportes | ~ | Todas las sedes | ~           | escuelasdv | 8 | ê                     |
|   |     | 2                    | Adr               | ninistrado | r del Sistema                   | ~            | Todos los deportes | ~ | Todas las sedes | ~           | Todos      | 8 | <b>a</b>              |

## Ruta de acceso

Para acceder al módulo, desde un evento tipo torneos, genérico o escuelas, se remiten por la ruta Sistema > Usuarios > Log Usuarios.

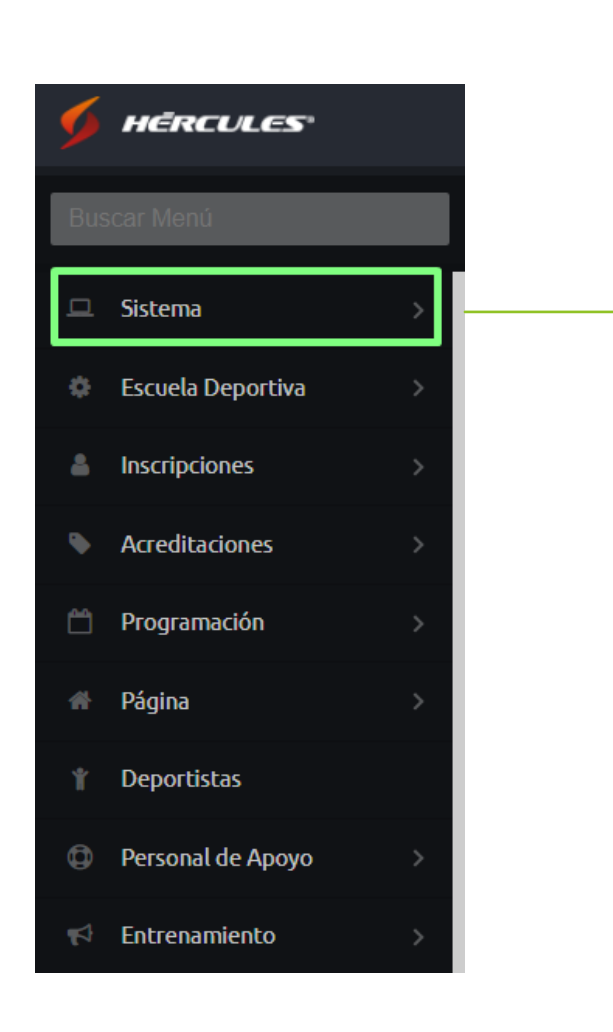

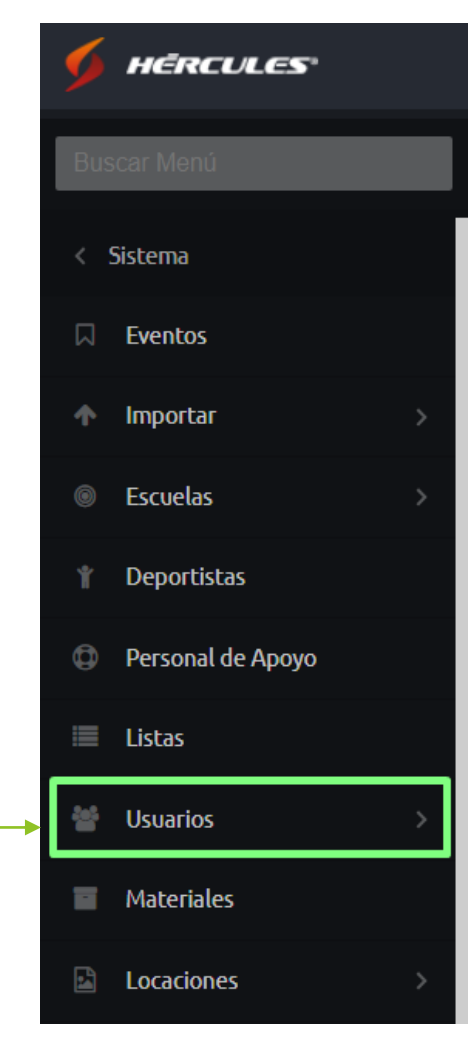

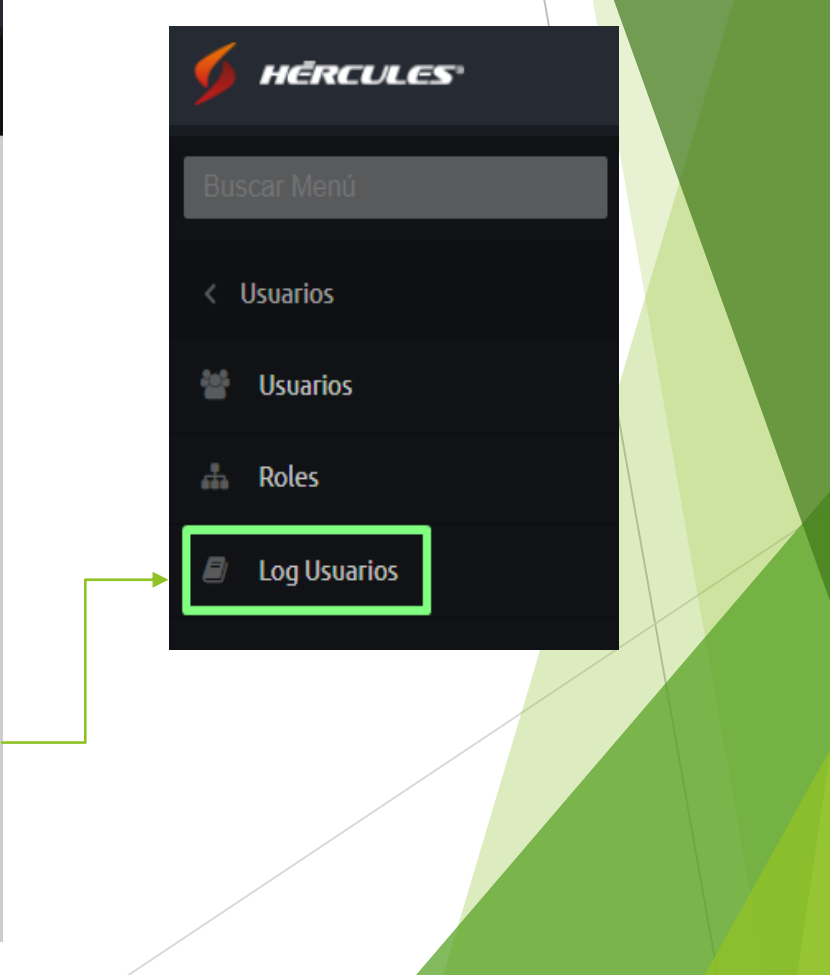

Una vez dentro, se podrá visualizar el registro completo de todas las acciones realizadas por los usuarios en un evento en específico.

Escuelas Deporte virtual 2025

= LOG DE USUARIOS (Total Registros: 313) Filtrar Q Acción ‡ Modulo ‡ Usuario 🗘 lp ≑ Eventos 🗘 Created at ≑ Dummy action default 186.86.110.68 1056 2025-03-14 16:38:16 Nicolas Viatela Nicolas Viatela Dummy action default 186.86.110.68 1056 2025-03-14 16:33:15 default 186.86.110.68 1056 Nicolas Viatela Dummy action 2025-03-14 16:28:16 Nicolas Viatela Datos proveedores proveedor 186.86.110.68 1056 2025-03-14 15:51:23 Nicolas Viatela Proveedor 186.86.110.68 1056 2025-03-14 15:51:23 proveedor Nicolas Viatela Home interno default 186.86.110.68 1056 2025-03-14 15:51:15 Javascript?sf format=js 1056 2025-03-14 15:36:53 Nicolas Viatela usuario 186.86.110.68 Javascript?sf format=js 186.86.110.68 1056 2025-03-14 15:36:52 Nicolas Viatela usuario Usuario json angular?sf format=json&version=v1 186.86.110.68 1056 2025-03-14 15:33:12 Nicolas Viatela usuario Usuario json angular?sf format=json&version=v1 Nicolas Viatela usuario 186.86.110.68 1056 2025-03-14 15:33:04 2 3 4 5 6 7 ... 32 » 10 25 50 100

Hola, Nicolas Viatela 🗸

### Filtros

Para buscar un log en específico, debe ingresar al evento en el cual realizaron la acción y para hacer la búsqueda, puede hacer uso de algunos de los siguientes filtros:

| LOG DE USUARIOS (Total Registros: 313) |   |                              |     |
|----------------------------------------|---|------------------------------|-----|
| -iltrar <b>Q</b>                       |   |                              |     |
|                                        |   |                              | a / |
| Id                                     |   | Usuario                      |     |
|                                        |   | Nicolas Viatela              | Q   |
| Credenciales                           |   | Acción                       |     |
|                                        |   | Configurar CategoriasDeporte |     |
| Action                                 |   | Modulo                       |     |
|                                        |   | configurar                   |     |
| Ip                                     |   | Extra                        |     |
|                                        |   |                              |     |
|                                        |   |                              | li  |
| Eventos                                |   | Created at                   |     |
| Escriba nombre del evento              | Q | 2025-03-14 - 2025-03-14      |     |

- Los cuales son:
- **ID:** Es el registro numérico por cada acción realizada en el sistema.
- **Credenciales:** Son los permisos que tiene el usuario que esta realizando acciones en el sistema.
- Action: Se colocan palabras clave relacionadas a un módulo, para así filtrar una búsqueda. Siempre deben estar todas en minúscula.
- **IP:** Es una referencia numérica que identifica la interfaz, para este caso todas las acciones que se realicen tienen la misma referencia.
- **Eventos:** Referencia numérica del evento en el sistema.
- **Usuario:** Persona que realiza la acción en el sistema
- Acción: Palabras claves, en algunos casos acompañadas de números y carácteres que identifican una acción en el sistema, siempre la primera letra esta en mayúscula.
- **Módulo:** Palabras claves que identifican un módulo en el sistema.
- Extra: Información detallada de alguna acción realizada en el sistema.
- Created at: Fechas en las cuales se realizaron las acciones o acción en el sistema.

Luego, más abajo se pueden marcar en los recuadros los campos que desean que se visualicen en los registros.

| Columnas     |       |                                                   |                                                |        |
|--------------|-------|---------------------------------------------------|------------------------------------------------|--------|
|              |       |                                                   | 0 ani/a                                        |        |
| ☐ Ia<br>✔ Ip | Extra | <ul> <li>Credenciales</li> <li>Eventos</li> </ul> | <ul> <li>Accion</li> <li>Created at</li> </ul> | Modulo |

#### Por ejemplo, si marca credenciales y el extra, se vería así:

| Id 🕶    | Usuario<br>‡       | Credenciales 🗧                                                                                              | Acción ¢                                          | Action $\Rightarrow$ | Modulo    | lp ≑          | Extra 💠                                                                                                    | Eventos<br>‡ | Created at             |
|---------|--------------------|----------------------------------------------------------------------------------------------------|---------------------------------------------------|----------------------|-----------|---------------|----------------------------------------------------------------------------------------------------|--------------|------------------------|
| 1038147 | Nicolas<br>Viatela | adminEvento, dirDeportivo, root, escu<br>elas, acreditacion, pagos, no Verificar, us<br>uario, no Hercules  | Rol json angular?sf<br>format=json&version=v1     | jsonAngular          | rol       | 186.86.110.68 |                                                                                                    | 1056         | 2025-03-14<br>12:09:23 |
| 1038146 | Nicolas<br>Viatela | adminEvento, dirDeportivo, root, escu<br>elas, acreditacion, pagos, no Verificar, us<br>uario, no Hercules  | Usuario json angular?sf<br>format=json&version=v1 | jsonAngular          | usuario   | 186.86.110.68 | {"count":"10","pagina":"1"}                                                                                                    | 1056         | 2025-03-14<br>12:09:22 |
| 1038145 | Nicolas<br>Viatela | adminEvento, dirDeportivo, root, escu<br>elas, acreditacion, pagos, no Verificar, us<br>uario, no Hercules  | Usuario                                           | index                | usuario   | 186.86.110.68 |                                                                                                    | 1056         | 2025-03-14<br>12:09:17 |
| 1038144 | Nicolas<br>Viatela | adminEvento, dirDeportivo, root, escu<br>elas, acreditacion, pagos, no Verificar, us<br>uario, no Hercules  | Datos proveedores                                 | datos                | proveedor | 186.86.110.68 | 0                                                                                                    | 1056         | 2025-03-14<br>12:09:14 |
| 1038143 | Nicolas<br>Viatela | adminEvento, dirDeportivo, root, escu<br>elas, acreditacion, pagos, no Verificar, us<br>uario, no Hercules  | Proveedor                                         | index                | proveedor | 186.86.110.68 |                                                                                                    | 1056         | 2025-03-14<br>12:09:13 |
| 1038142 | Nicolas<br>Viatela | adminEvento, dir Deportivo, root, escu<br>elas, acreditacion, pagos, no Verificar, us<br>uario, no Hercules | Datos proveedor guardar                           | guardar              | proveedor | 186.86.110.68 | {"parametros":[{"nombre":"rol", "valor":"num<br>ero_factura"},{"nombre":"permitirEnCheckou<br>t","valor":"true"}],"tipo":4,"habilitado":true} | 1056         | 2025-03-14<br>12:08:19 |

## Ejemplos visualización de logs

**Nota 1:** A modo de sugerencia, si necesitan buscar un log en específico con un cliente, se puede remitir a un evento de pruebas de cualquier cliente o un demo y realizar la acción que desea buscar, como se vera en los siguientes ejemplos.

🚍 🚓 Hola, Nicolas Viatela 🗸 |

#### Para este caso de ejemplo, se crea un campo en el formulario y se guarda.

Escuelas Deporte virtual 2025

#### Formulario de Inscripción a la Escuela Deportiva para Deportistas

| Nombre                       | Tipo                | Código              | Categoria          | ¿Obligatorio?     | ¿Público?         | Ayuda                  |       |
|------------------------------|---------------------|---------------------|--------------------|-------------------|-------------------|------------------------|-------|
| Categoría                    | Conjunto            | DV.CATEGORIA        | Sin Categoria      |                   |                   |                        |       |
| Cod socio                    | Entero              | DV.OTRO             | Sin Categoria      |                   |                   |                        |       |
| Estatura                     | Entero              | DV.EST              | Sin Categoria      |                   | (f)**             |                        |       |
| Edad                         | Entero              | DV.EDAD             | Sin Categoria      |                   |                   |                        |       |
| Peso                         | Entero              | DV.PESO             | Sin Categoria      |                   | (177)             |                        |       |
| Fecha de Nacimiento          | Fecha de Nacimiento | DV.FECHA_NACIMIENTO | Sin Categoria      | V                 |                   |                        |       |
| Seguro Médico                | Archivo             | DV.SEGM             | Sin Categoria      | <b>m</b>          |                   |                        |       |
| Número de Contacto           | Entero              | DV.NCON             | Sin Categoria      |                   | 177               |                        |       |
| Ciudad de Residencia         | Coniunto            | DV.CIU              | Sin Categoria      |                   |                   |                        |       |
| Talla                        | Conjunto            | DV.TALLA            | Sin Categoria      |                   |                   |                        |       |
| Suscar Formularios existente | es para copiar:     | 🕢 👔 ¿Foto Obliga    | toria? No 😽 ¿Email | Obligatorio? Sí 🗸 | Forzar Nueva Foto | Permitir Guardar Incor | nplet |

| Forr   | nular         | io de       | Inscrip | oción | a la | Escuela | Deportiva | para D | eportistas |
|--------|---------------|-------------|---------|-------|------|---------|-----------|--------|------------|
| Campos | Restricciones | Excepciones |         |       |      |         |           |        |            |

| iombre                     | Tipo                | Código                       | Categoria              | ¿Obligatorio? | ¿Público?         | Ayuda                       |
|----------------------------|---------------------|------------------------------|------------------------|---------------|-------------------|-----------------------------|
| Categoria                  | Conjunto            | DV.CATEGORIA                 | Sin Categoria          |               |                   |                             |
| God socio                  | Entero              | DV.OTRO                      | Sin Categoria          |               |                   |                             |
| Estatura                   | Entero              | DV.EST                       | Sin Categoria          |               | 173               |                             |
| Edad                       | Entero              | DV EDAD                      | Sin Categoria          | 63            |                   |                             |
| Peso                       | Entero              | DV.PESO                      | Sin Categoria          |               | 23                |                             |
| Talta                      | Conjunto            | Actualización outrora        |                        |               |                   |                             |
| Fecha de Nacimiento        | Fecha de Nacimiento | Actualización exitosa        | (A)                    | 597           |                   |                             |
| Seguro Médico              | Archivo             | Los cambios han sido guardad | 05                     |               |                   |                             |
| Número de Contacto         | Entero              | Agpptar                      |                        | 13            | 15                |                             |
| Ciudad de Residencia       | Conjunto            |                              |                        |               |                   |                             |
| scar Formularios existente | e nara conjar       | Eato Ohi                     | ostoria? No w (Email O | Vinatoria? Cr | Forzar Nueva Foto | Permitir Guantar Incomplete |

Luego, al consultar los logs y filtrar por "Action" y "Usuario", además de marcar el recuadro de "Extra", se puede observar lo siguiente:

| Usuario \$         | Acción 🗘                            | Action $\Leftrightarrow$ | Modulo ‡    | Ip ≑          | Extra 🗢                                                                                          | Eventos | Created at ‡           |
|--------------------|-------------------------------------|--------------------------|-------------|---------------|--------------------------------------------------------------------------------------------------|---------|------------------------|
| Nicolas<br>Viatela | Log usuario index?sf<br>format=html | index                    | logusuarios | 186.86.110.68 |                                                                                                  | 1056    | 2025-03-14<br>09:56:59 |
| Nicolas<br>Viatela | Campos formulario?<br>simple=       | camposFormulario         | configurar  | 186.86.110.68 | {"_dc":"1741964199072"}                                                                          | 1056    | 2025-03-14<br>09:56:53 |
| Nicolas<br>Viatela | Campos formulario?<br>simple=       | camposFormulario         | configurar  | 186.86.110.68 | {"cambios":"[{\"nombre\":\"Talla\",\"tipo\":\"6\",\"codig<br>o\":\"DV.TALLA\",\"ayuda\":\"\"}]"} | 1056    | 2025-03-14<br>09:56:52 |
| Nicolas<br>Viatela | Javascript?sf format=js             | guardarIncompletoForm    | configurar  | 186.86.110.68 | {"_dc":"1741964138585"}                                                                          | 1056    | 2025-03-14<br>09:55:52 |

## Ejemplo 2: Eliminar un campo de formulario

Se procede a eliminar un campo del formulario y al hacer los filtros respectivos en los logs se muestra la acción.

| Nuevo Campo 📄 Guard         | dar Cambios 🕞 Borrar Camp | o 🛛 🥜 Datos Conjunto 🥜 Térmir | 10S                |                 |                   | 🥜 Datos Mapa 🕞 Categoría    |
|-----------------------------|---------------------------|-------------------------------|--------------------|-----------------|-------------------|-----------------------------|
| Nombre                      | Тіро 🖑                    | Código                        | Categoria          | ¿Obligatorio?   | ¿Público?         | Ayuda                       |
| Categoría                   | Conjunto                  | DV.CATEGORIA                  | Sin Categoria      |                 |                   |                             |
| Cod socio                   | Entero                    | DV.OTRO                       | Sin Categoria      |                 |                   |                             |
| Estatura                    | Entero                    | DV.EST                        | Sin Categoria      |                 |                   |                             |
| Edad                        | Entero                    | DV.EDAD                       | Sin Categoria      |                 | (m)               |                             |
| Peso                        | Entero                    | DV.PESO                       | Sin Categoria      |                 |                   |                             |
| Talla                       | Conjunto                  | DV.TALLA                      | Sin Categoria      |                 |                   |                             |
| Fecha de Nacimiento         | Fecha de Nacimiento       | DV.FECHA_NACIMIENTO           | Sin Categoria      | $\checkmark$    | [finit]           |                             |
| Seguro Médico               | Archivo                   | DV.SEGM                       | Sin Categoria      |                 |                   |                             |
| Número de Contacto          | Entero                    | DV.NCON                       | Sin Categoria      |                 | [["""]            |                             |
| Ciudad de Residencia        | Conjunto                  | DV.CIU                        | Sin Categoria      |                 | (IIII)            |                             |
| uscar Formularios existente | es para copiar:           | Foto Obligat                  | toria? No 👻 ZEmail | Obligatorio? Sí | Forzar Nueva Foto | Permitir Guardar Incompleto |

Formulario de Inscripción a la Escuela Deportiva para Deportistas

| Usuario \$         | Acción ≑                            | Action \$             | Modulo ‡    | Ip ≑          | Extra 💠                                                                  | Eventos<br>÷ | Created at ‡           |
|--------------------|-------------------------------------|-----------------------|-------------|---------------|--------------------------------------------------------------------------|--------------|------------------------|
| Nicolas<br>Viatela | Log usuario index?sf<br>format=html | index                 | logusuarios | 186.86.110.68 | Ο                                                                        | 1056         | 2025-03-14<br>09:58:23 |
| Nicolas<br>Viatela | Borrar campo formulario             | borrarCampoFormulario | configurar  | 186.86.110.68 | {"id":"3249"}                                                            | 1056         | 2025-03-14<br>09:58:15 |
| Nicolas<br>Viatela | Log usuario?sf<br>format=html       | json                  | logusuarios | 186.86.110.68 | {"count":"10","filtro":"{}","pagina":"1","sort":"{\"Id\":\"d<br>esc\"}"} | 1056         | 2025-03-14<br>09:57:00 |

## Ejemplo 3: Inscribir un deporte o escuela en un evento

Se hace la prueba de inscribir la Escuela de Atletismo y al revisar el registro se visualiza la acción como "Inscribir deportes".

|                    |                                         |             |         |               |           |                       | ~ ~ `                       | 7           |               |                                          |         |         |
|--------------------|-----------------------------------------|-------------|---------|---------------|-----------|-----------------------|-----------------------------|-------------|---------------|------------------------------------------|---------|---------|
| eportes li         | Deportes sin asociar a está Escuela Dep | ortiva      | ×       |               |           |                       |                             |             |               |                                          |         |         |
| eporceo il         | Deporte                                 | Código      |         |               |           |                       | $\sim$                      |             |               |                                          |         |         |
| Inscribir deportes | Clases Grupales                         | CG          |         |               | Usuario 😂 | Acción 🖨              | Action 2                    | Modulo \$   | Ip ≑          | Extra 🚖                                  | Eventos | Created |
| eporte Máx         | Clavados                                | DVI         | las     | Máx. Escuelas |           |                       |                             |             |               |                                          |         |         |
|                    | COCED                                   | COCED       | iles    | Grupales      | Nicolas   | Log usuario index?sf  |                             |             |               |                                          |         | 2025-03 |
| uáticos Clavados   | Cometas                                 | COMETAS     | imitado | llimitado     | Viatela   | format=html           | index                       | logusuarios | 186.86.110.68 | ۵                                        | 1056    | 09:59:4 |
| cuela de Balonc    | Competencias de paso                    | COMP_PASO   | imitado | llimitado     |           |                       |                             |             |               |                                          |         |         |
| cuela de Fútbol    | Competencias principales                | COMP_PRINCI | imitado | llimitado     | Nicolas   | Configurar            | listarDeportesParticipantes | configurar  | 186.86.110.68 | {"_dc":"1741964368917","start":"0","limi | 1056    | 2025-03 |
| cuela de Karate    | Congreso Internacional Olimpismo De     | sarr AOC-CI | imitado | llimitado     | Viatela   | deportesParticipantes |                             |             |               | t:40}                                    |         | 09:59:4 |
| cuela de Natación  | Control biomédico                       | CONTR_BIO   | imitado | llimitado     | Nicolas   |                       |                             |             |               |                                          |         | 2025-03 |
| uela de Patinaje   | Convivencia Social                      | CS          | imitado | llimitado     | Viatela   | Inscribir deportes    | inscribirDeportes           | configurar  | 186.86.110.68 | {"id":"[369]"}                           | 1056    | 09:59:4 |
| cuela Voleibol     | Dispositivos Móviles                    | DM          | imitado | llimitado     |           | J.                    |                             |             |               |                                          |         |         |
| bol                | Diving Junior y waterpolo - Perú        | DJWP        | imitado | llimitado     | Nicolas   | Configuracion         | listarDeportesSinAsociar    | configurar  | 186.86.110.68 | {"_dc":"1741964361315"}                  | 1056    | 2025-03 |
| nis                | Ecuestre                                | EQ          | imitado | llimitado     | Viacela   | deportesSINAsociar    |                             |             |               |                                          |         | 09:59:3 |
|                    | Encuentros Deportivos                   | ED          |         |               |           |                       |                             |             |               |                                          |         |         |
|                    | Escalada Deportiva                      | SC          |         |               |           |                       |                             |             |               |                                          |         |         |
|                    | Escuela Billar David                    | EFD         |         |               |           |                       |                             |             |               |                                          |         |         |
|                    | Escuela de Atletismo                    | ATLETISMO   |         |               |           |                       |                             |             |               |                                          |         |         |
|                    | Escuela de Caminatas                    | ES-CA       |         |               |           |                       |                             |             |               | /                                        |         |         |
|                    | Escuela de Rugby                        | ESC_RUGBY   |         |               |           |                       |                             |             |               |                                          |         |         |
|                    | Escuela de Street Workout               | ST          |         |               |           |                       |                             |             |               |                                          |         |         |
|                    | Escuela GoalBall                        | EGB         |         |               |           |                       |                             |             |               |                                          |         |         |
|                    | Escuela Prueba David                    | TEST        |         |               |           |                       |                             |             |               |                                          |         |         |
|                    |                                         |             |         |               |           |                       |                             |             |               |                                          |         |         |

## Ejemplo 4: Proceso de inscripción - suplantación

Desde la organización "Escuela de Baloncesto", se realizó la inscripción del participante "Germán Sar Bra", suplantando al director de la organización, que en este caso es Fabián García.

| Búsqueda                                                                                                    |                                                                                                    |                                                                                 |                                                       |                                    |                                                                                                    |                                                                                                    |                                                          |
|----------------------------------------------------------------------------------------------------|----------------------------------------------------------------------------------------------------|---------------------------------------------------------------------------------|-------------------------------------------------------|------------------------------------|----------------------------------------------------------------------------------------------------|----------------------------------------------------------------------------------------------------|----------------------------------------------------------|
| Deporte:                                                                                                    | Categoría:                                                                                                    |                                                                                 | Rol:                                                  | Regional:                          |                                                                                                    | Organización:                                                                                                    |                                                          |
| Seleccione el deporte                                                                                                    | Seleccione la cate                                                                                                    | goría                                                                           | ✓ Seleccione un ro                                    | Seleccion                          | ne una regional                                                                                                    | <ul> <li>Seleccione una Org</li> </ul>                                                                                                    | ganización 💙                                             |
| Ciclo:                                                                                                    | Sede:                                                                                                    | Estado                                                                          | :                                                     | Nombre:                            | Fecha afiliación:                                                                                                    |                                                                                                    |                                                          |
| `                                                                                                    | Seleccione una sede                                                                                                    | *                                                                               | *                                                     | german sar                         |                                                                                                    | Exportar por Pa                                                                                                    | rticipación                                              |
|                                                                                                    |                                                                                                    |                                                                                 |                                                       |                                    |                                                                                                    | 🚮 Limpiar Filtro                                                                                                    | Buscar                                                   |
| Exportar a Excel Export                                                                                                    | rtar con Campos 🔎 Exporta                                                                                                    | ar Fichas                                                                       |                                                       |                                    |                                                                                                    | 1 Pers                                                                                                    | sonas Encontradas                                        |
|                                                                                                    |                                                                                                    |                                                                                 |                                                       |                                    |                                                                                                    |                                                                                                    |                                                          |
| Nombre 🔺                                                                                                    | Do                                                                                                    | cumento                                                                         | Rol                                                   | Organización                       | Regional                                                                                                    | Estado Accione                                                                                                    | s                                                        |
| Nombre .<br>German Sar Bra                                                                                                    | Do<br>94                                                                                                    | cumento<br>242426<br>porte virtual 20                                           | Rol<br>Deportista                                     | Organización<br>Escuela Baloncesto | Regional<br>Delegaciones                                                                                                    | Estado Accione                                                                                                    | s                                                        |
| Nombre  German Sar Bra                                                                                                    | Do<br>94                                                                                                    | cumento<br>242426<br>porte virtual 20                                           | Rol<br>Deportista                                     | Organización<br>Escuela Baloncesto | Regional<br>Delegaciones                                                                                                    | Estado Accione                                                                                                    | s                                                        |
| Nombre German Sar Bra                                                                                                    | Do<br>94<br>Escuelas Dep<br>Organizaciones<br>Buscar Organización para as                                                                                     | cumento<br>242426<br>borte virtual 20:<br>ociar <b>@</b>                        | Rol<br>Deportista                                     | Organización<br>Escuela Baloncesto | Regional<br>Delegaciones                                                                                                    | Estado Accione                                                                                                    | s<br>Jdy Ramírez ∼   ,                                   |
| Nombre  German Sar Bra                                                                                                    | Do<br>94<br>Crganizaciones<br>Buscar Organización para as<br>NOMBRE ~ Digito                                                                                  | cumento<br>242426<br>borte virtual 200<br>ociar <b>@</b><br>e el NOMBRE de      | Rol<br>Deportista<br>25                               | Organización<br>Escuela Baloncesto | Regional<br>Delegaciones                                                                                                    | Estado Accione<br>C I I I I I I I I I I I I I I I I I I I                                                                                                    | s<br>Judy Ramírez ∼   ,<br>★ Exportar                    |
| Nombre German Sar Bra German Sar Bra                                                                                             | Do<br>94<br>Corganizaciones<br>Buscar Organización para as<br>NOMBRE + Digit<br>Organ                                                                         | cumento<br>242426<br>borte virtual 20<br>ociar @<br>e el NOMBRE de<br>nización  | Rol<br>Deportista<br>25<br>La organización<br>Teléf   | Organización<br>Escuela Baloncesto | Regional<br>Delegaciones                                                                                                    | Estado Accione<br>Carlos Indexes<br>Accione<br>Indexes<br>Indexes<br>Accione<br>Indexes<br>Indexes | S<br>J XX<br>Judy Ramírez ∼   ,<br>L Exportar<br>Retirar |
| Nombre German Sar Bra  HERCULES  ar Menú  Sistema Sistema Organizaciones                                                         | Do<br>94<br>Escuelas Dep<br>Organizaciones<br>Buscar Organización para as<br>NOMBRE + Digit<br>Organ                                                          | cumento<br>242426<br>porte virtual 200<br>ociar •<br>e el NOMBRE de<br>nización | Rol<br>Deportista<br>25<br>ta organización<br>Teléf   | ono Dirección                      | Regional<br>Delegaciones                                                                                                    | Estado Accione<br>Construction<br>Hola, Ju<br>Hola, Ju<br>Hola, Ju<br>Cupos revisados                                                                                                    | s<br>Judy Ramírez ~   ,<br>Exportar<br>Retirar           |
| Nombre German Sar Bra  HERCULES  ar Menú  Sistema Sistema Organizaciones Cupos por Horario y Sede                                | Do<br>94<br>Corganizaciones<br>Buscar Organización para as<br>NOMBRE ~ Digiti<br>Organ                                                                        | cumento<br>242426<br>porte virtual 200<br>ociar<br>e el NOMBRE de<br>nización   | Rol<br>Deportista<br>25<br>ta organización<br>teléf   | ono Dirección                      | Regional<br>Delegaciones                                                                                                    | Estado Accione                                                                                                    | S<br>Jdy Ramírez ~   ,                                   |
| Nombre German Sar Bra                                                                                                    | Do<br>94                                                                                                    | cumento<br>242426<br>borte virtual 20:<br>ociar @<br>e el NOMBRE de<br>nización | Rol Deportista 25 La organización La organización     | ono Dirección                      | Regional<br>Delegaciones                                                                                                    | Estado Accione<br>Carlos Indexes<br>Accione<br>Indexes<br>Indexes<br>Accione<br>Indexes<br>Indexes | s<br>Jdy Ramírez ~   ,                                   |
| Nombre German Sar Bra  HERCULES  Ar Menú Sistema Sistema Sistema Cupos por Horario y Sede Inscripciones Cupos por Horario y Sede | Do<br>94<br>C Escuelas Dep<br>Organizaciones<br>Buscar Organización para as<br>NOMBRE ~ Digito<br>Organ<br>Escuela Baloncesto<br>Director deportivo: Fabian O | cumento<br>242426<br>porte virtual 20:<br>ociar •<br>e el NOMBRE de<br>nización | Rol<br>Deportista<br>25<br>e la organización<br>teléf | ono Dirección                      | Regional       Delegaciones       Image: state state | Estado Accione<br>Cupos revisados<br>Cupos revisados                                                                                                    | s<br>Jdy Ramírez ~   ,<br>texportar<br>Retirar           |

De esta manera, para revisar una acción de suplantación y una inscripción, lo que se hace en el filtro "Extra" es ingresar directamente el documento de la persona que se inscribió, utilizando el símbolo de porcentaje (%) antes del primer digito y después del último. Además se debe marcar el recuadro de la columna *Credenciales*.

|                           |              |   |                   | Q 2 |
|---------------------------|--------------|---|-------------------|-----|
| d                         |              |   | Usuario           |     |
|                           |              |   | nicolas viatela   | Q   |
| Iredenciales              |              |   | Acción            |     |
|                           |              |   |                   |     |
| Action                    |              |   | Modulo            |     |
| <u>_</u>                  |              |   |                   |     |
| p                         |              |   | Extra             |     |
|                           |              |   | %94242426%        |     |
|                           |              |   |                   | 1.  |
| Eventos                   |              |   | Created at        |     |
| Escriba nombre del evento |              | Q | Seleccione fechas |     |
|                           |              |   |                   |     |
|                           |              |   |                   |     |
| Columnas                  |              |   |                   |     |
|                           |              |   |                   |     |
| d                         | Oredensieles |   |                   |     |
| J Suano                   | Credenciales |   |                   |     |

| F                             |                         |                                                                                                    |                                   |                      |             |               |                                                                                                    |         |                            |  |  |
|-------------------------------|-------------------------|----------------------------------------------------------------------------------------------------|-----------------------------------|----------------------|-------------|---------------|----------------------------------------------------------------------------------------------------|---------|----------------------------|--|--|
| Escuelas Deporte virtual 2025 |                         |                                                                                                    |                                   |                      |             |               |                                                                                                    |         |                            |  |  |
|                               | Usuario<br><sup>‡</sup> | Credenciales ‡                                                                                                    | Acción 🗘                          | Action \$            | Modulo ‡    | Ip ‡          | Extra ‡                                                                                                    | Eventos | Created<br>at              |  |  |
|                               | Nicolas<br>Viatela      | adminEvento,dirDe<br>portivo,root,escuela<br>s,acreditacion,pago<br>s,noVerificar,usuari<br>o,noHercules                  | Log usuario?<br>sf<br>format=html | json                 | logusuarios | 186.86.110.68 | {"count":"10","filtro":"{\"Extra\":\"%94242426%<br>\"}","pagina":"1","sort":"{\"Id\":\"desc\"}"}                                                                                                    | 1056    | 2025-03-<br>14<br>09:31:30 |  |  |
|                               | Fabian<br>Garcia        | dirDeportivo,escuel<br>as,noVerificar,sin_en<br>trenamiento,usuari<br>o,noHercules,suplan<br>tacion,superAdmi<br>por 2786 | Registrar<br>datos<br>deportista  | registrar Deportista | inscripcion | 186.86.110.68 | {"foto":"//uploads//temp//27cbcadaff8d4e7a87f<br>6fe354f6223f92f76360b.jpg", "guardado_parcia<br>I":"0", "primer_nombre":"German", "otros_nombr<br>es":"", "primer_apellido":"Sar", "otros_apellido<br>s":"Bra", "id_participacion":"", "id":"", "email":"", "ge<br>nero":"1", "documento":"94242426", "categoria_2<br>6":"67997", "cod_socio_2":"", "estatura_26":"", "ed<br>ad_3":"", "peso_28":"", "fecha_de_nacimiento_10<br>0":"05-04-1971", "numero_de_contacto_10":"", "ci<br>udad_de_residencia_9":"", "individuales":{"prueb<br>a_6829":{"prueba":"on"}}, "id_part_organizacio<br>n":"1"} | 1056    | 2025-02-<br>06<br>09:25:36 |  |  |

Al final se visualiza el log de la siguiente forma:

Revisando en el Action dice como "registrarDeportista" y en las credenciales dice que fue suplantado por el usuario 2786, además en el extra se ve toda la información que diligencio de inscripción para ese usuario.

Para saber cual es el ID de un usuario (para así poder validar el caso anterior), nos remitimos por el módulo de Sistema > Usuarios > Usuarios y posteriormente se saca la consola mediante las teclas Fn+F12, posteriormente se busca el usuario, se selecciona y en la izquierda donde dice "Name", se hace clic en la parte que dice "angular?count=...."

| Name                            |
|---------------------------------|
| ()) angular?count=10&filtro=%7B |
| 6) es.ison                      |

Allí se ve la información del del usuario y se debe buscar el ID, esa es la referencia que se debe tener en cuenta para el log en esos casos.

| 🂋 HERCULES                          | Escuelas Deporte virtual 2025                                                                                                    | Hola, Nicolas Viatela 🗸 📔 🦉           |   |
|-------------------------------------|----------------------------------------------------------------------------------------------------|---------------------------------------|---|
| Buscar Menú                         |                                                                                                    |                                       |   |
| 🖵 Sistema                           |                                                                                                    |                                       |   |
| Escuela Deportiva                   | Guardar cambios     Cancelar     Eliminar Usuario                                                                                                    |                                       |   |
| i DevTools is now available in Sp   | anish! Always match Chrome's language Switch DevTools to Spanish Don't show again                                                                                                    | ×                                     |   |
| Elements Console                    | Sources Network Performance Memory Application Privacy and security Lighthouse Recorder                                                                                                    | 🔺 13 📁 2 🛛 🕄 : 🗙                      |   |
| 🖲 🖉   🏹 🭳 🗌 Preserv                 | e log 🗌 Disable cache No throttling 👻 🙃 土 보                                                                                                    | ( <del>)</del> }                      | į |
| Y Filter                            | Invert More filters V All Fetch/XHR Doc CSS JS Font Img Media Manifest WS Wasm Other                                                                                                    |                                       |   |
| 100.000 ms 200.000 ms 300.000 ms    | 400,000 ms 500,000 ms 600,000 ms 700,000 ms 700,000 ms 800,000 ms 900,000 ms 1,000,000 ms 1,100,000 ms 1,200,000 ms 1,300,000 ms 1,400,000 ms 1,500,000 ms 1,500,000 ms 1,500,000 ms 1,700,000 ms 1,200,000 ms 1,200, | s 1,800,000 ms 1,900,000 ms 2,000,000 | n |
| Name                                | X Headers Payload Preview Response Initiator Timing Cookies                                                                                                    |                                       |   |
| D reset                             | <ul> <li>2: {id: 2721, nombre: "Nicolás Viatela", email: "nicolasviatela@usantotomas.edu.co", usuario: "nicolasv-",}</li> <li>3: {id: 2786, nombre: "Nicolas Viatela", email: "nicolasviatela@inp.co", usuario: "nicolasviatela",}<br/>automatico: true</li> </ul>                                                                                                    |                                       | • |
| session.php warning-dialog.html?v=2 | created_at: "2020-12-07 13:15:22"<br>culture: "es"<br>email: "nicolasviatela@inp.co"                                                                                                    |                                       |   |

# Ejemplo 5: Registro de resultados en torneos

Una vez se hace todo el proceso de dirigirse al módulo de Programación > Resultados y Posiciones > Resultados Competencias y posteriormente seleccionar el deporte, rama, prueba y hacer el diligenciamiento por resultados detallados, al final se procede a realizar la confirmación del encuentro.

| Resultados para Competencia                                                                                                    | s Calendario                                                                                                    |                                                  |                                                                      |                                                 |          |                            |     |                                                                                                    |
|----------------------------------------------------------------------------------------------------|----------------------------------------------------------------------------------------------------|--------------------------------------------------|----------------------------------------------------------------------|-------------------------------------------------|----------|----------------------------|-----|----------------------------------------------------------------------------------------------------|
| Pruebas                                                                                                    | « Resultado                                                                                                    | s de las compet                                  | encias                                                               |                                                 |          |                            |     | +-¢                                                                                                    |
| Carados     Carados     Ajedrez*     Aldetesmo     Aldetesmo     Baloncesto     Baloncesto 3x3     Baloncesto 3x3                                                                                                    | Result                                                                                                    | forneo<br>ados Detallados<br>nación <del>▼</del> | Filtrar<br>Nombre del Equipo u Organización:<br>Seleccione una fecha | Car<br>⊟ Guardar Cambios ★<br>≧ Archivo o Texto | mbios    | 'S▼                        | 205 |                                                                                                    |
| Baionmano                                                                                                    | # Cor                                                                                                    | npetidor                                         |                                                                      |                                                 | Res.     | Unidades                   | DQF | 0                                                                                                    |
| 🛅 Billar                                                                                                    | ⊒ 2025-03                                                                                                    | 3-17 10:00 - En                                  | cuentro 1 (2 Participantes )- Grupo:1 - Fase:Fina                    | les                                             |          |                            |     |                                                                                                    |
| Bowling                                                                                                    | 1 Kel                                                                                                    | 1 Kelly Jhoanna Benitez Sandoval 3               |                                                                      |                                                 |          |                            |     | ~                                                                                                    |
| Boxeo                                                                                                    | 2 Ma                                                                                                    | 2 Marlin Yulieth Aranda Rubiano 2                |                                                                      |                                                 |          |                            |     | 4                                                                                                    |
| <ul> <li>Fernemina</li> <li>Única</li> <li>Hasta 48 kg Ci</li> <li>Hasta 50 kg Ci</li> <li>Hasta 52 kg Ci</li> <li>Hasta 54 kg Ci</li> <li>Hasta 57 kg Ciuw</li> <li>Hasta 60 kg Ciclo T</li> <li>Hasta 63 kg Ciclo T</li> <li>Hasta 66 kg Ciclo T</li> </ul> | Stá Seguro?       Obspués cambiado       Obspués cambiado       Obspués cambiado       Obspués cambiado       Obspués cambiado | de confirmar los<br>25                           | s resultados estos quedarán públicos y no podrán s                   | x .                                             | 1        | PUNTOS<br>PUNTOS<br>PUNTOS |     |                                                                                                    |
| 2025-03-18 10:00 - Encu<br>Mayerli Sinisterra Sinis                                                                                                    | ientro 2 (2 Pa<br>sterra                                                                                                    | articipantes )                                   | - Grupo:1 - Fase:Finales                                             |                                                 | 1 PUNTOS |                            |     | 4                                                                                                    |
| ind of the office of the                                                                                                    |                                                                                                    |                                                  |                                                                      |                                                 |          |                            |     | and the second second se |

Al revisar el log, aparte de la acción de confirmar la competencia, se ven el resto de acciones con relación a todo el proceso que se debe hacer para digitar un resultado.

| 1 | ≡             |            | Copa Deporte Virtua                          | al 2025                                   |                       |               | = 😝 н                                                  | <b>ola</b> , Nicola: | s Viatela 🗸                |
|---|---------------|------------|----------------------------------------------|-------------------------------------------|-----------------------|---------------|--------------------------------------------------------|----------------------|----------------------------|
|   | Viat          | ela        |                                              |                                           |                       |               | τ}                                                     |                      | 10:02:51                   |
|   | Nico<br>Viat  | ela        | Resultados competencias                      | ingresar                                  | resultados            | 186.86.110.68 |                                                        | 1055                 | 2025-03-<br>14<br>10:02:49 |
|   | Nico<br>Viat  | las<br>ela | Resultados json                              | resultadosJson                            | resultados            | 186.86.110.68 | {"id_prueba_campeonato":"68<br>68","seleccion":"6868"} | 1055                 | 2025-03-<br>14<br>10:02:44 |
|   | Nico<br>Viat  | las<br>ela | Resultados competencia<br>definitivo         | ponerResultadoDefinitivo                  | resultadoscompetencia | 186.86.110.68 | {"competencia":"34716_2428<br>2"}                      | 1055                 | 2025-03-<br>14<br>10:02:43 |
|   | Nico<br>Viat  | las<br>ela | Guardar y confirmar<br>resultado competencia | guardar YConfirmar Resultados Competencia | resultados            | 186.86.110.68 | {"cambios":"[]", "statusCode":4<br>00}                 | 1055                 | 2025-03-<br>14<br>10:02:40 |
|   | Nico<br>Viate | las<br>ela | Resultados json                              | resultadosJson                            | resultados            | 186.86.110.68 | {"id_prueba_campeonato":"68<br>68","seleccion":"6868"} | 1055                 | 2025-03-<br>14<br>10:02:38 |